# Add Vehicle Documentation

Last Modified on 14/04/2025 12:17 pm BST

## Permissions

You will require the following permissions:

• The relevant item role that allows you to claim these expense types.

**Note**: To edit vehicle documentation, navigate from the**Home** page to **Driver Compliance** | **My Driver Documents** | **My Vehicle Documents**. On the required document, click **>** and input your new information. When you are satisfied, click **Save**.

## Breakdown Cover

 Navigate from the Home Page to Driver Compliance | My Driver Documents | My Vehicle Documents. This will display a list of documents for each of your vehicles registered within Assure Expenses.

| My Vehicle Documents<br>Vehicle Document<br>My Vehicle Documents |                               |                |                 |               |             |                   |
|------------------------------------------------------------------|-------------------------------|----------------|-----------------|---------------|-------------|-------------------|
| Search                                                           | Filter                        |                |                 |               |             |                   |
| 📝 🔒 Date Created                                                 | (Vehicle) Registration Number | (Vehicle) Make | (Vehicle) Model | Document Type | Expiry Date | Approval Status   |
| 27/04/2023 09:07                                                 | SK-777-MN                     | Opel           | Astra           | MOT           | 02/07/2024  | Awaiting Approval |
|                                                                  |                               |                |                 |               |             |                   |

2. Click New Breakdown Cover in the Page Options menu.

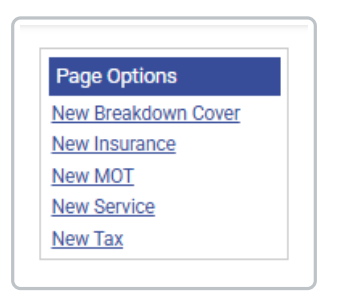

3. Complete the Claimant Breakdown Cover Form that opens.

|  |          |                      |                          | /obiolo                     |
|--|----------|----------------------|--------------------------|-----------------------------|
|  | •        | Vohiolo Engine Type  | bland                    | /ehicle*                    |
|  | <b>v</b> | venicle Englite Type | [None]                   | renicie                     |
|  |          | Model                |                          | Make                        |
|  |          |                      |                          | Overview                    |
|  |          | Expiry date*         | 12                       | Start date*                 |
|  |          |                      |                          | Provider                    |
|  |          |                      | brawaa                   | locument                    |
|  |          |                      | browse                   | Jocument                    |
|  |          |                      |                          | Review                      |
|  |          | Reviewed by*         | Awaiting Approval $\sim$ | Status*                     |
|  |          |                      |                          | Reviewer notes              |
|  | · · · ·  | Reviewed by*         | browse                   | ider<br>ument<br>iew<br>us* |

- 4. Use the **Vehicle** drop-down list to select the vehicle that the new document is related to. The vehicle details will automatically populate.
- 5. Complete the following fields:

| Feature      | Description                                                             |
|--------------|-------------------------------------------------------------------------|
| Start date*  | The start date of the vehicle breakdown cover.                          |
| Expiry date* | The end date of the vehicle breakdown cover.                            |
| Provider     | Enter the company who provides the cover.                               |
| Document     | Click browse to locate the breakdown cover document you wish to upload. |

**Note:** If you receive the following error when saving, 'Selected file type is not currently supported', the file type of the uploaded document has not been configured by your organisation. You will have to change the format of your file and try again in order to upload your documentation.

Your administrator determines which file types can be uploaded within Assure Expenses. If you want to find out which file types are allowed, contact your administrator.

**Note:** If an approver fails one of your pending Duty of Care documents, you will receive a system generated email prompting you to take action.

**Additional Information:** If you edit and then save one of your duty of care documents after it has already been approved, the current document review is invalidated and an email is sent to your approver requesting a new review. You will be unable to claim mileage until the review has been completed and marked as "Reviewed - OK".

## Insurance

1. Navigate from the **Home** Page to **Driver Compliance** | **My Driver Documents** | **My Vehicle Documents**. This will display a list of documents for each of your vehicles registered within Assure Expenses.

| My Vehicle Documents    |                               |                |                 |               |             |                   |
|-------------------------|-------------------------------|----------------|-----------------|---------------|-------------|-------------------|
| Search Filter           | (Vehicle) Registration Number | (Vehicle) Make | (Vehicle) Model | Document Type | Expiry Date | Approval Status   |
| 27/04/2023 09:07 SK-777 | 7-MN                          | Opel           | Astra           | МОТ           | 02/07/2024  | Awaiting Approval |

2. Click New Insurance in the Page Options menu.

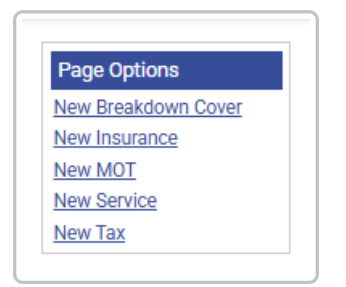

3. Click Save. This will direct you to the Claimant Insurance Form.

| Vehicle                        |                                   |             |                                          |          |    |
|--------------------------------|-----------------------------------|-------------|------------------------------------------|----------|----|
| Vehicle*                       | [None] ~                          | ]           | Vehicle Engine Type                      |          | 0  |
| Make                           |                                   | -           | Model                                    |          |    |
| Overview                       |                                   |             |                                          |          |    |
| Please provide the information | n required in the boxes below and | attach a co | py of your supporting documentat         | ion.     |    |
| Start date*                    |                                   | 12          | Expiry date*                             |          | 12 |
| Provider                       |                                   |             | Cover type*                              | [None] ~ |    |
| Policy number*                 |                                   |             | Is class 1 business travel<br>included?* | [None] ~ |    |
| Is commuter travel included?   | No                                | ]           |                                          |          |    |
| Document                       | browse                            |             |                                          |          |    |
| Review                         |                                   |             |                                          |          |    |
| Status*                        | Awaiting Approval $\sim$          |             | Reviewed by*                             | ~        |    |
| Deviewer enter                 |                                   |             |                                          |          |    |
| Reviewer notes                 |                                   |             |                                          |          |    |

- 4. Use the **Vehicle** drop-down list to select the vehicle that the new document is related to. The vehicle details will automatically populate.
- 5. Using the information from your insurance certificate, complete the following fields:

| Feature                               | Description                                                                   |
|---------------------------------------|-------------------------------------------------------------------------------|
| Policy number*                        | Enter the Policy Number displayed on the insurance certificate.               |
| Start date*                           | Enter the insurance start date using the date picker or DDMMYYYY format.      |
| Expiry date*                          | Enter the insurance expiry date using the date picker or DDMMYYYY format.     |
| Cover type*                           | Select the type of cover from the drop-down list.                             |
| Provider                              | Enter your insurance provider's name from the insurance certificate.          |
| Is class 1 business travel included?* | Select whether the insurance covers class 1 business travel.                  |
| Is commuter travel included?          | Select whether the insurance covers commuter travel.                          |
| Document                              | Click <b>browse</b> to select and upload an image of your insurance document. |

Items marked with \* are mandatory.

**Note:** If you receive the following error when saving, 'Selected file type is not currently supported', the file type of the uploaded document has not been configured by your organisation. You will have to change the format of your file and try again in order to upload your documentation.

Your administrator determines which file types can be uploaded within Assure Expenses. If you want to find out which file types are allowed, contact your administrator.

**Note:** If an approver fails one of your pending Duty of Care documents, you will receive a system generated email prompting you to take action.

**Additional Information:** If you edit and then save one of your duty of care documents after it has already been approved, the current document review is invalidated and an email is sent to your approver requesting a new review. You will be unable to claim mileage until the review has been completed and marked as "Reviewed - OK".

# MOT

This guide explains how to add vehicle MOT documentation manually. If Vehicle Check is enabled for your organisation, the vehicle MOT document will be recorded automatically when adding the vehicle (if required by your organisation). Contact your administrator for more information.

 Navigate from the Home Page to Driver Compliance | My Driver Documents | My Vehicle Documents. This will display a list of documents for each of your vehicles registered within Assure Expenses.

| My Vehicle Documents<br>Vehicle Document<br>My Vehicle Documents |                               |                |                 |               |             |                   |
|------------------------------------------------------------------|-------------------------------|----------------|-----------------|---------------|-------------|-------------------|
| Search                                                           | Filter                        |                |                 |               |             |                   |
| 📝 🔒 Date Created                                                 | (Vehicle) Registration Number | (Vehicle) Make | (Vehicle) Model | Document Type | Expiry Date | Approval Status   |
| 27/04/2023 09:07                                                 | SK-777-MN                     | Opel           | Astra           | MOT           | 02/07/2024  | Awaiting Approval |
| Previous 1 Next                                                  |                               |                |                 |               |             |                   |

2. Click **New MOT** in the **Page Options** menu.

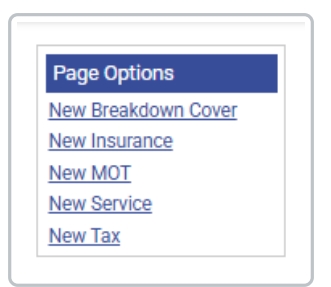

3. Click Save. This will direct you to the Claimant MOT Form.

| Vehicle                                                                                                  |                                                                                                    |                                                                                                    |                                                                                                   |
|----------------------------------------------------------------------------------------------------|----------------------------------------------------------------------------------------------------|----------------------------------------------------------------------------------------------------|---------------------------------------------------------------------------------------------------|
| Vehicle*                                                                                                 | [None] ~                                                                                                    | Vehicle Engine Type                                                                                                    | 0                                                                                                 |
| Make                                                                                                    |                                                                                                    | Model                                                                                                    |                                                                                                   |
| Overview                                                                                                 |                                                                                                    |                                                                                                    |                                                                                                   |
| Please provide the informatio                                                                            | I, use the Vehicle Registration Da<br>n required in the boxes below and                                                                                                    | te as the issue date and use the date tha<br>d attach a copy of your supporting docu                                                            | at the first MOT will be due as the expiry date.<br>mentation.                                    |
| Please provide the informatic                                                                            | l, use the Vehicle Registration Da<br>n required in the boxes below an                                                                                                    | te as the issue date and use the date tha<br>d attach a copy of your supporting docur                                                           | at the first MOT will be due as the expiry date.<br>mentation.                                    |
| Please provide the information                                                                           | I, use the Vehicle Registration Dar<br>n required in the boxes below and                                                                                                    | te as the issue date and use the date that<br>d attach a copy of your supporting docur<br>12 Expiry date*                                       | at the first MOT will be due as the expiry date. mentation.                                       |
| Please provide the information<br>issue date*<br>Do you require an MOT?*                                 | , use the Vehicle Registration Dates of the sequence of the sequence of the se | d attach a copy of your supporting docur                                                                                                    | at the first MOT will be due as the expiry date.  mentation.  IIII IIII IIIIIIIIIIIIIIIIIIIIIIIII |
| Please provide the information<br>Issue date*<br>Do you require an MOT?*<br>Document                     | , use the Vehicle Registration Date<br>n required in the boxes below and<br>[None] ~<br>Drowse                                                                                                    | te as the insue date and use the date the<br>d attach a copy of your supporting docur         12       Expiry date*         2       Test number | at the first MOT will be due as the expiry date. mentation.                                       |
| Please provide the informatio<br>Issue date*<br>Do you require an MOT?*<br>Document<br>Review            | , use the Vehicle Registration Date<br>n required in the boxes below and<br>[[None] ~<br>browse                                                                                                    | de as the insue date and use the date the     dattach a copy of your supporting docur <u>12</u> Expiry date*     Test number                    | at the first MOT will be due as the expiry date. mentation.                                       |
| Please provide the informatio<br>Issue date*<br>Do you require an MOT?*<br>Document<br>Review<br>Status* | , use the Vehicle Registration Dates and a second second s | de as the insue date and use the date the     dattach a copy of your supporting docur      12 Expiry date*     Test number      Reviewed by*    | at the first MOT will be due as the expiry date. mentation.                                       |

4. Use the **Vehicle** drop-down list to select the vehicle that the new document is related to. The vehicle details will automatically populate.

**Note:** You can confirm your vehicle MOT status by clicking on thevehicle enquiry link and use the information to confirm the Test Number and Expiry date status.

5. Using the information from the link above, complete the following fields:

| Feature                    | Description                                                                      |
|----------------------------|----------------------------------------------------------------------------------|
| Do you require an<br>MOT?* | Choose Yes or No. Vehicles less than 3 years old do not require an MOT.          |
| Test Number                | Enter the MOT Test Number from the Vehicle Enquiry Service using the link above. |

| Feature      | Description                                                         |
|--------------|---------------------------------------------------------------------|
| Issue date*  | Enter the MOT issue date using the date picker or DDMMYYYY format.  |
| Expiry date* | Enter the MOT expiry date using the date picker or DDMMYYYY format. |
| Document     | Click browse to select and upload an image of your MOT Certificate. |

**Note:** If you receive the following error when saving, 'Selected file type is not currently supported', the file type of the uploaded document has not been configured by your organisation. You will have to change the format of your file and try again in order to upload your documentation.

Your administrator determines which file types can be uploaded within Assure Expenses. If you want to find out which file types are allowed, contact your administrator.

**Note:** If an approver fails one of your pending Duty of Care documents, you will receive a system generated email prompting you to take action.

**Additional Information:** If you edit and then save one of your duty of care documents after it has already been approved, the current document review is invalidated and an email is sent to your approver requesting a new review. You will be unable to claim mileage until the review has been completed and marked as "Reviewed - OK".

If Vehicle Check is enabled for your organisation and the vehicle MOT has expired, a new lookup will be performed to retrieve the MOT document when next claiming using that vehicle. If the MOT is still invalid when the lookup is performed, any new MOT information will need to be recorded manually using the process above.

## Service

 Navigate from the Home Page to Driver Compliance | My Driver Documents | My Vehicle Documents. This will display a list of documents for each of your vehicles registered within Assure Expenses.

| My Vehicle Documents<br>Vehicle Document<br>My Vehicle Documents |                               |                |                 |               |             |                   |
|------------------------------------------------------------------|-------------------------------|----------------|-----------------|---------------|-------------|-------------------|
| Search                                                           | Filter                        |                |                 |               |             |                   |
| Date Created                                                     | (Vehicle) Registration Number | (Vehicle) Make | (Vehicle) Model | Document Type | Expiry Date | Approval Status   |
| 27/04/2023 09:07                                                 | SK-777-MN                     | Opel           | Astra           | мот           | 02/07/2024  | Awaiting Approval |
| Previous 1 Next                                                  |                               |                |                 |               |             |                   |

2. Click **New Service** in the **Page Options** menu.

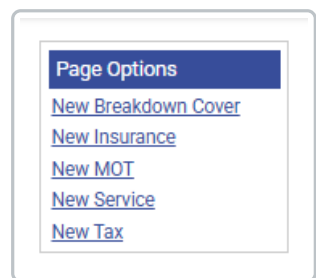

3. Click Save. This will direct you to the Claimant Service Form.

| Vehicle*         [None]         Vehicle Engine Type         Image: Comparison of the comparison of the com |
|----------------------------------------------------------------------------------------------------|
| Make         Model           Overview         Expiry date         Image: Comparison of the service of the service of the serv                           |
| Overview       Date of service*       Date of service*       Serviced by*       [None]       Document       browse       Review                                                                                                    |
| Date of service*     Image: Expiry date     Image: Expiry date       Serviced by*     [None]       Document     browse       Review     Image: Expiry date                                                                                                    |
| Serviced by* [None] ~ Document browse Review                                                                                                    |
| Document browse Review                                                                                                    |
| Review                                                                                                    |
|                                                                                                    |
| Status* Awaiting Approval  V Reviewed by*  V                                                                                                    |
| Reviewer notes                                                                                                    |
| Status* Awaiting Approval   Reviewed by*                                                                                                    |

- 4. Use the **Vehicle** drop-down list to select the vehicle that the new document is related to. The vehicle details will automatically populate.
- 5. Using the information from your service document, complete the following fields:

| Feature          | Description                                                         |
|------------------|---------------------------------------------------------------------|
| Date of service* | Enter the date of service using the date picker or DDMMYYYY format. |

| Feature      | Description                                                             |
|--------------|-------------------------------------------------------------------------|
| Serviced by* | Using the drop-down list, choose who provided the service.              |
| Document     | Click browse to select and upload an image of your<br>Service document. |

**Note:** If you receive the following error when saving, 'Selected file type is not currently supported', the file type of the uploaded document has not been configured by your organisation. You will have to change the format of your file and try again in order to upload your documentation.

Your administrator determines which file types can be uploaded within Assure Expenses. If you want to find out which file types are allowed, contact your administrator.

**Note:** If an approver fails one of your pending Duty of Care documents, you will receive a system generated email prompting you to take action.

**Additional Information:** If you edit and then save one of your duty of care documents after it has already been approved, the current document review is invalidated and an email is sent to your approver requesting a new review. You will be unable to claim mileage until the review has been completed and marked as "Reviewed - OK".

## Тах

This guide explains how to add vehicle tax documentation manually. If Vehicle Check is enabled for your organisation, the vehicle tax document will be recorded automatically when adding the vehicle (if required by your organisation). Contact your administrator for more information.

 Navigate from the Home Page to Driver Compliance | My Driver Documents | My Vehicle Documents. This will display a list of documents for each of your vehicles registered within Assure Expenses.

| My Vehicle Documents<br>Vehicle Document<br>My Vehicle Documents |                               |                |                 |               |             |                   |
|------------------------------------------------------------------|-------------------------------|----------------|-----------------|---------------|-------------|-------------------|
| Search                                                           | Filter                        |                |                 |               |             |                   |
| 📝 🔒 Date Created                                                 | (Vehicle) Registration Number | (Vehicle) Make | (Vehicle) Model | Document Type | Expiry Date | Approval Status   |
| 📝 🧣 27/04/2023 09:07                                             | SK-777-MN                     | Opel           | Astra           | мот           | 02/07/2024  | Awaiting Approval |
| Previous 1 Next                                                  |                               |                |                 |               |             |                   |

2. Click New Tax in the Page Options menu.

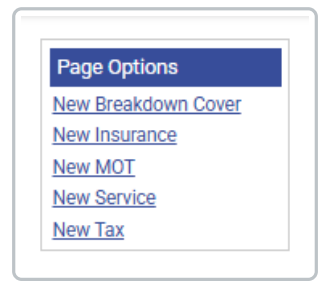

3. Click **Save**. This will direct you to the Claimant Tax Form.

| /ehicle                                         |                             |          |                           |          | -        |
|-------------------------------------------------|-----------------------------|----------|---------------------------|----------|----------|
| /ehicle*                                        | [None]                      | $\sim$   | Vehicle Engine Type       |          | 3        |
| Vlake                                           |                             |          | Model                     |          |          |
| Overview                                        |                             |          |                           |          |          |
| Start date*                                     |                             | 12       | Expiry date*              |          | 12       |
|                                                 | <b>N</b> 1                  |          | Oberland besetiate assess | [h] 1    |          |
| JORN                                            | Induiel                     | · •      | checked by vehicle owner  | [None] + | <b>U</b> |
|                                                 |                             |          |                           |          |          |
| Document                                        | browse                      |          |                           |          |          |
| Document<br>Review                              | browse                      |          |                           |          |          |
| Document<br>Review<br>Status*                   | browse<br>Awaiting Approval | ~        | Reviewed by*              | ~        |          |
| Document<br>Review<br>Status*                   | browse Awaiting Approval    | <u> </u> | Reviewed by*              | ~        |          |
| Document<br>Review<br>Status*<br>Reviewer notes | browse Awaiting Approval    | ~        | Reviewed by*              | ~        |          |

- 4. Use the **Vehicle** drop-down list to select the vehicle that the new document is related to. The vehicle details will automatically populate.
- 5. Using the information from the link below, complete the following fields:

**Note:** By using the vehicle enquiry link on this page, you can confirm your vehicle tax status and use the information to confirm the **Expiry Date** and **SORN** (Statutory Off Road

#### Notification) status.

| Feature                         | Description                                                                                                    |
|---------------------------------|----------------------------------------------------------------------------------------------------|
| Expiry date*                    | Enter the expiry date using the date picker or DDMMYYYY format.                                                                                                   |
| SORN*                           | If you declare your vehicle as SORN, you will not be able<br>to submit a claim against that vehicle until a valid tax<br>document has once again been registered. |
| Checked by<br>vehicle<br>owner* | By selecting Yes, you are confirming that you have<br>checked the vehicle is taxed to the expiry date.                                                            |
| Document                        | Click browse to select and upload an image of your Tax document.                                                                                                  |

#### 6. Click Save.

**Note:** If you receive the following error when saving, 'Selected file type is not currently supported', the file type of the uploaded document has not been configured by your organisation. You will have to change the format of your file and try again in order to upload your documentation.

Your administrator determines which file types can be uploaded within Assure Expenses. If you want to find out which file types are allowed, contact your administrator.

**Note:** If an approver fails one of your pending Duty of Care documents, you will receive a system generated email prompting you to take action.

**Additional Information:** If you edit and then save one of your duty of care documents after it has already been approved, the current document review is invalidated and an email is sent to your approver requesting a new review. You will be unable to claim mileage until the review has been completed and marked as "Reviewed - OK".

If Vehicle Check is enabled for your organisation and the vehicle tax has expired, a new lookup will be performed to retrieve the vehicle tax document when next claiming using that vehicle. If the vehicle tax is still invalid when the lookup is performed, any new tax information will need to be recorded manually using the process above.